## MANUEL D'INSCRIPTION AU TEST DE POSITIONNEMENT

| <b>ATICUBE</b>                                                                                                    | ACCUEIL FORMATIONS + PLAQUETTE CONTACT                                                                                                    | STAGIARE CENTRE FORMATION  |                                                                                                    |
|----------------------------------------------------------------------------------------------------|----------------------------------------------------------------------------------------------------|----------------------------|----------------------------------------------------------------------------------------------------|
|                                                                                                    | DEMATION<br>DECADD<br>La norganisme de formation<br>procose de formation<br>procose de formation<br>procose de formation<br>procose de formation<br>procose de formation<br>de formation<br>de formation |                            | <ul> <li>Veuillez cliquer sur ce lien afin d ouvrir la page<br/>affichée à droite :<br/><u>https://www.aticube.fr/registration.php</u></li> <li>2- Une fois la page est ouverte, veuillez remplir les<br/>champs nécessaires pour vous inscrire.</li> <li>3- A la fin vous allez cliquer sur le bouton bleu<br/>inscription pour confirmer votre inscription.</li> </ul> |
|                                                                                                    | ACCUEIL FORMATIONS+ PLAQUETTE CONTACT                                                                                                    | STAGGAIRE CENTRE FORMATION |                                                                                                    |
| 1 Contraction of the second second se | CONNEXION AT<br>acrese [mail<br>Mot de passe                                                                                                    | FORMATION                  | <ul> <li>4- Vous serez redirigée automatiquement sur la<br/>page de connexion qui est affichée.</li> </ul>                                                                                                    |
| ATIFO                                                                                                    |                                                                                                    |                            | 5- Veuillez mettre vos identifiant et mot de passe.                                                                                                    |
| Nous sommer<br>professionnelle og i<br>adapteres juk TPE,                                                                                                    | BIM,<br>propor dief somation<br>aux (Net at sux Cranb Comptex                                                                                                    |                            | 6- Cliquez sur le bouton <mark>connexion</mark> .                                                                                                    |
| VOTRE PLATE<br>POPEZZY ALBORATION                                                                                                    | ACCURE EXPENSION DELACOR                                                                                                    |                            | 7- Sur la page d'accueil, cliquez sur la case test de positionnement.                                                                                                    |
| Mes tests<br>Tet de positionnement                                                                                                    | ACCUEL CORMATIONS - PLOUD         Image: Constructions - Constructions - Construction                                                                                                    | TT2 COV7ACT                | 8- Vous serez sur la page du test directement.                                                                                                    |

Afin de vous tenir informé sur les prochaines formations ou les opportunités d'emploi, veuillez cliquer sur le bouton paramètres situé sur votre menu à droite indiqué sur l'image suivante :

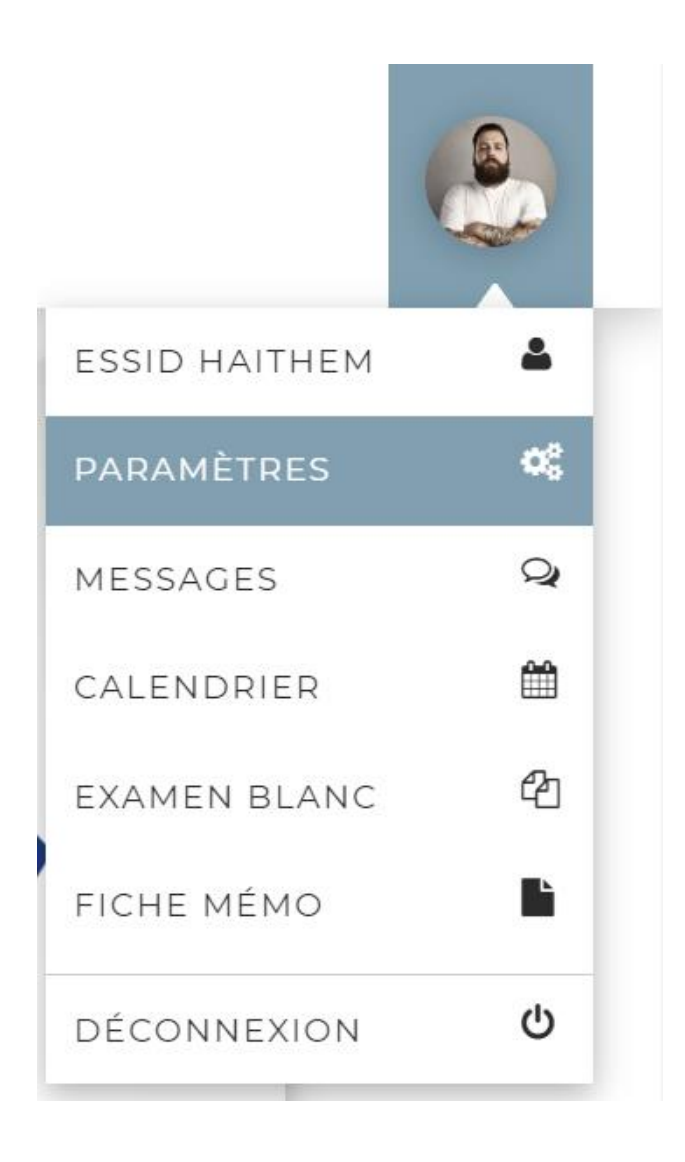

Merci pur votre attention, nous vous souhaitons une excellente formation !